## How to resolve a missed punch

When a clock in or out appears in blue that is an indication that the employee missed a punch and the time was manually entered. Even though you approve the segment, it is still flagged as an exception. To resolve the missed punch, right click on "Resolve Period)

| https://228878.tenlus/    |                                  |                                                                                 |                       |                                         |                     |                                         |                                                                                                    |                                                                                                    |                                              |                                                                            |                             |                      |                  |                      |                           | -             |                |
|---------------------------|----------------------------------|---------------------------------------------------------------------------------|-----------------------|-----------------------------------------|---------------------|-----------------------------------------|----------------------------------------------------------------------------------------------------|----------------------------------------------------------------------------------------------------|----------------------------------------------|----------------------------------------------------------------------------|-----------------------------|----------------------|------------------|----------------------|---------------------------|---------------|----------------|
| and a milder to when      | ondemand.co                      | m/app/m                                                                         | inagei/#              | /Manage                                 | Hours               |                                         |                                                                                                    | 9 - 🗑 C 📔 TimeC                                                                                               | ock Plus                                     | × 🚷 App                                                                    | rover Selection             |                      | 0                |                      |                           | 1             | h *            |
| Edit View Favorites Tools | Help                             | - Dana                                                                          | 10 P.                 |                                         | Time                | eco.                                    | Ran O                                                                                                    |                                                                                                    |                                              |                                                                            |                             |                      |                  | 5                    |                           | . A           |                |
| Find: m20002496           | - Doue-                          | Previo                                                                          | n Nevt                |                                         | ntions +            | 330 -                                   | Dan 9                                                                                                    |                                                                                                    |                                              |                                                                            |                             |                      |                  | 178                  |                           | 100           | Eage -         |
| uu                        |                                  | FIEND                                                                           | is men                | ( <u>1</u> )~                           | pelona              | -                                       |                                                                                                    |                                                                                                    |                                              |                                                                            |                             |                      |                  |                      |                           |               |                |
| Individual Hours          | Group Hou                        | rs Ma                                                                           | ss Hour:              | s Per                                   | iod Expo            | et Ti                                   | ime Sheets                                                                                                    |                                                                                                    |                                              |                                                                            |                             |                      |                  |                      |                           |               |                |
|                           |                                  |                                                                                 |                       |                                         |                     |                                         |                                                                                                    |                                                                                                    |                                              |                                                                            |                             |                      |                  |                      |                           |               |                |
| DIVIDUAL HOUR             | RS 🟠                             |                                                                                 |                       |                                         |                     |                                         |                                                                                                    |                                                                                                    |                                              |                                                                            |                             |                      |                  | Options              | 7                         | Feedb         | ack            |
|                           |                                  |                                                                                 |                       |                                         |                     |                                         |                                                                                                    |                                                                                                    |                                              |                                                                            |                             |                      |                  |                      |                           |               |                |
| Sort by: Last name †      | Employee                         | Filter                                                                          |                       |                                         |                     |                                         |                                                                                                    |                                                                                                    |                                              |                                                                            |                             |                      |                  |                      |                           |               |                |
| 17400                     | 1                                |                                                                                 |                       |                                         |                     |                                         |                                                                                                    |                                                                                                    |                                              |                                                                            |                             |                      |                  |                      |                           |               |                |
| x 109                     | Hours                            | Sc                                                                              | hedules               | A                                       | ccruals             | _                                       |                                                                                                    |                                                                                                    |                                              |                                                                            |                             |                      |                  |                      |                           |               | _              |
| ing 1 records of 1        |                                  |                                                                                 |                       |                                         |                     |                                         |                                                                                                    | Employe                                                                                                    | a Eilfar                                     | Joh Code Cil                                                               | ter Ce                      | minini Filte         | -                | Europetion           | liter                     | Dound         | land           |
|                           |                                  |                                                                                 |                       |                                         |                     |                                         |                                                                                                    | Employe                                                                                                    | e rates                                      | JOD CODE FI                                                                | 101                         | Rusenr Lute          | a                | exception            | antes.                    | DOWIN         | ,0au           |
|                           |                                  |                                                                                 |                       |                                         |                     |                                         |                                                                                                    | -                                                                                                    |                                              |                                                                            |                             |                      |                  |                      |                           |               |                |
|                           | 2/3/20                           | 19                                                                              | to 2/                 | 9/2019                                  | m                   | Manua                                   |                                                                                                    | Update                                                                                                    |                                              |                                                                            |                             |                      |                  |                      |                           |               |                |
|                           | 2/3/20<br>Start                  | 19 💼<br>date                                                                    | to 2/1                | 9/2019<br>Stop date                     |                     | Manua                                   | Period                                                                                                    | Update                                                                                                    |                                              |                                                                            |                             |                      |                  |                      |                           |               |                |
|                           | 2/3/20<br>Start                  | 19 💼<br>date                                                                    | to 2/                 | 9/2019<br>Stop date                     |                     | Manua                                   | Period                                                                                                    | Update                                                                                                    |                                              |                                                                            |                             |                      |                  |                      |                           |               |                |
|                           | 2/3/20<br>Start                  | 19 date                                                                         | to 2/1                | 9/2019<br>Stop date                     |                     | Manua                                   | Period Properties                                                                                                    | Update<br>Recolve Deci                                                                                        |                                              |                                                                            |                             |                      |                  |                      |                           |               |                |
|                           | 2/3/20<br>Start                  | 19 🗰<br>date<br>Sd                                                              | to 2/1                | 9/2019<br>Stop date                     |                     | Manua<br>Excepti                        | Period Processin                                                                                                    | Update                                                                                                    |                                              |                                                                            |                             |                      |                  |                      |                           |               |                |
|                           | 2/3/20<br>Start<br>+ A           | 19 mili<br>date<br>dat                                                          | to 2/                 | 9/2019<br>Stop date                     |                     | Manua<br>Excepti                        | Period Processin                                                                                                    | Update<br>Resolve Peri                                                                                        | Unapprov                                     | e Approve                                                                  | sroved 🗌 Show               | absences             | Regular<br>15:02 | OT1 OT2<br>000 000   | Comp Time                 | Leave<br>0:00 | Total<br>15-02 |
|                           | 2/3/20<br>Start<br>+ A           | 19 date                                                                         | to 2/1                | 9/2019<br>Stop date<br>Faige<br>Selecte | d 0 record          | Manua<br>Exception                      | Period Processin                                                                                                    | Update<br>Resolve Peri<br>Employee App                                                                        | d<br>Unapprov<br>roval o                     | e Approve                                                                  | proved 🗌 Show               | absences             | Regular<br>15:02 | 071 072<br>0:00 0:00 | Comp Time<br>0:00         | Leave<br>0:00 | Tota<br>15:0.  |
|                           | 2/3/20<br>Start                  | 19 million<br>date<br>sd                                                        | to 27                 | BV2019<br>Stop date<br>mage<br>Selecte  | d 0 record<br>Notes | Manua<br>Exceptions                     | Period Processin                                                                                                    | Update<br>Resolve Perio<br>Employee App<br>Time Manager App                                                   | d<br>Unapprov<br>roval o<br>oval o           | e Approve                                                                  | aroved Show                 | absences<br>Job Code | Regular<br>15:02 | OT1 OT2<br>0:00 0:00 | Comp Time<br>0:00<br>Rate | Leave<br>0:00 | Tota<br>15:02  |
|                           | 2/3/20<br>Start<br>+ A<br>Showin | 19 million<br>date<br>sd                                                        | to 2/1<br>Ma<br>sof 4 | 9/2019<br>Stop date<br>riage<br>Selecte | d 0 record<br>Notes | Manua<br>Ecorpto<br>s                   | Period Processin Time In No. 24/2019/01/00 PM                                                                                                    | Update<br>Resolve Perio<br>Employee App<br>Time Manager App<br>Early In                                       | d<br>Unapprov<br>roval<br>oval<br>o          | e Approve                                                                  | proved Show                 | absences<br>Job Code | Regular<br>15:02 | 071 072<br>0:00 0:00 | Comp Time<br>0:00<br>Rate | Leave<br>0:00 | Tota<br>15:0   |
|                           | 2/3/20<br>Start<br>+ A<br>Showin | 19 addate<br>Sd<br>g 4 records<br>A S                                           | to 2/1<br>Ma          | 9/2019<br>Stop date<br>Mage<br>Selecte  | d O record<br>Notes | Manua<br>Exceptions                     | Period Processin Time In Mon 2/4/2019 01:00 PM Tue 2/5/0129 01:00 PM Tue 2/5/0129 01:00 PM                                                           | Update<br>Resolve Peri<br>Employee App<br>Time Manager App<br>Mon: Early In<br>Ture Late Out                  | Unapprov<br>roval o<br>oval o                | e Approve<br>•<br>•<br>•                                                   | aroved _ Show<br>Week Total | absences<br>Job Code | Regular<br>15:02 | 011 012<br>0:00 0:00 | Comp Time<br>0:00<br>Rate | Leave<br>0:00 | Tota<br>15:0   |
|                           | 2/3/20<br>Start<br>Showin        | 19 addete<br>Sci<br>9 4 records<br>• • • •                                      | to 27                 | Stop date                               | d 0 record<br>Notes | Manua<br>Eccepti<br>S<br>E<br>E         | Period Processin Time In Mon 2/4/2019 01:00 PM Tup 2/5/0019 01:00 PM Weg 2/6/2019 01:200 PM                                                          | Update<br>Resolve Peri<br>Employee App<br>Time<br>Mon:<br>Early In<br>Late Out<br>Update                      | d<br>Unapprov<br>roval<br>ovral<br>o         | e Approve<br>•<br>•<br>•<br>•                                              | aroved _ Show<br>Week Total | absences<br>Job Code | Regular<br>15:02 | OT1 OT2<br>0:00 0:00 | Comp Time<br>0:00<br>Rate | Leave<br>0:00 | Total<br>15:02 |
|                           | 2/3/20<br>Start<br>+ A<br>Showin | sd record:                                                                      | Ma<br>Ma              | Selecte                                 | d O record<br>Notes | Manual<br>Exceptions                    | Period Processin Time In Mon 2/4/2019 01:00 PM Wed 2/6/2019 12:00 PM Wed 2/6/2019 12:00 PM Wed 2/6/2019 12:00 PM                                     | Update<br>Resolve Perio<br>Employee App<br>Time<br>Mon:<br>Early In<br>Tue 2<br>Late Out<br>red:<br>Missed In | d<br>Unapprov<br>roval O<br>oval O<br>O<br>O | e Approve<br>0<br>0<br>0<br>0<br>0<br>0<br>0<br>0<br>0<br>0<br>0<br>0<br>0 | aroved Show<br>Week Total   | Job Code             | Regular<br>15:02 | 0T1 0T2<br>0:00 0:00 | Comp Time<br>0:00<br>Rate | Leave<br>0:00 | Total<br>15:02 |
|                           | 2/3/20<br>Start<br>• • • •       | sd<br>sd<br>sd<br>sd<br>sd<br>sd<br>sd<br>sd<br>sd<br>sd<br>sd<br>sd<br>sd<br>s | to 2/1<br>Ma<br>tof 4 | Selecte                                 | d 0 record<br>Notes | Manual<br>Exception<br>E<br>E<br>E<br>E | Time In Time In Time 2/5/2019 01:00 PM Tue 2/5/2019 01:00 PM Tue 2/5/2019 01:00 PM Tue 2/5/2019 01:00 PM Tue 2/5/2019 01:00 PM Tue 2/5/2019 01:00 PM | Update<br>Employee App<br>Time<br>Mon:<br>Tue 2<br>Itac Out<br>Tue 2<br>Itac Out<br>Missed In<br>CC           | d<br>Unapprov<br>roval o<br>oval o<br>o      | e Approve<br>•<br>•<br>•<br>•<br>•<br>•<br>•<br>•<br>•<br>•<br>•<br>•<br>• | week Total                  | Job Code             | Regular<br>15:02 | 071 072<br>0:00 0:00 | Comp Time<br>0:00<br>Rate | Leave<br>0:00 | Tota<br>15:0   |

Click the radio button under the "Approve" column for either the "missed in" or "missed out". At that time the "Apply" option will appear. Click "Apply" and the punch will turn green.

| to Edit Mouse Encodedare Tools 11 | uernaho.co     | an abb/ma                                                                                                    | ager/#/Mana           | hereofors. |                                                                                                    |                 | _                              |                  | TimeClock P                                                                                                    |                                                                                                    | prover Sel                                                            | ection                                                                                                    | 1. 17                                                                                                    |                                      |                                   |                        |              |
|-----------------------------------|----------------|----------------------------------------------------------------------------------------------------|-----------------------|------------|----------------------------------------------------------------------------------------------------|-----------------|--------------------------------|------------------|----------------------------------------------------------------------------------------------------|----------------------------------------------------------------------------------------------------|-----------------------------------------------------------------------|----------------------------------------------------------------------------------------------------|----------------------------------------------------------------------------------------------------|--------------------------------------|-----------------------------------|------------------------|--------------|
| Appl Appl abou STime              | esp<br>Billion | Rann                                                                                                    | Rani E                | Time       | SCR .                                                                                                    | Ran 9           |                                |                  |                                                                                                    |                                                                                                    |                                                                       |                                                                                                    |                                                                                                    |                                      | A . 5                             |                        | Page *       |
| Find: m20002496                   |                | Previous                                                                                                    | Next 📝                | Options    | •                                                                                                    |                 |                                |                  |                                                                                                    |                                                                                                    |                                                                       |                                                                                                    |                                                                                                    |                                      |                                   |                        |              |
| Sort by: Last name †              | Employee       | Filter                                                                                                    |                       |            |                                                                                                    |                 |                                |                  |                                                                                                    |                                                                                                    |                                                                       |                                                                                                    |                                                                                                    |                                      |                                   |                        |              |
| ×                                 | Hours          | Sch                                                                                                    | edules                | Accruals   |                                                                                                    |                 |                                |                  |                                                                                                    |                                                                                                    |                                                                       |                                                                                                    |                                                                                                    |                                      |                                   |                        |              |
| owing 8 records of 8              | ï              |                                                                                                    |                       |            |                                                                                                    |                 |                                |                  | 100                                                                                                    | Employee Filter                                                                                                    | Job Co                                                                | de Filter                                                                                                 | Segm                                                                                                    | ent Filter                           | Except                            | ion Filter             | 6            |
|                                   | *2.507         |                                                                                                    | -                     |            | Alexand                                                                                                    |                 |                                |                  | Hadata                                                                                                    |                                                                                                    |                                                                       |                                                                                                    |                                                                                                    |                                      | 201000                            |                        |              |
|                                   | Start          | late                                                                                                    | Stop da               | te.        | Manual                                                                                                    | eriod           |                                | 8                | Opdate                                                                                                    |                                                                                                    |                                                                       |                                                                                                    |                                                                                                    |                                      |                                   |                        |              |
|                                   |                |                                                                                                    | 33363                 |            |                                                                                                    |                 |                                |                  |                                                                                                    |                                                                                                    |                                                                       |                                                                                                    |                                                                                                    |                                      |                                   |                        |              |
|                                   |                |                                                                                                    |                       |            |                                                                                                    |                 |                                |                  |                                                                                                    |                                                                                                    |                                                                       |                                                                                                    |                                                                                                    |                                      |                                   |                        |              |
|                                   | -              |                                                                                                    |                       |            | 140100-0000-000                                                                                                    |                 |                                |                  |                                                                                                    |                                                                                                    |                                                                       |                                                                                                    |                                                                                                    |                                      |                                   |                        |              |
|                                   | + A            | kl 👘                                                                                                    | Manage                |            | Exception                                                                                                    |                 | Proce                          | issing           | Resolve Period                                                                                                    |                                                                                                    |                                                                       |                                                                                                    |                                                                                                    |                                      |                                   |                        |              |
|                                   | + A            | ki                                                                                                    | Manage                |            | Exception                                                                                                    |                 | Proce                          | essing           | Resolve Period                                                                                                    | 2                                                                                                    |                                                                       | Approved                                                                                                  | Show ab:                                                                                                    | sences Regula                        | lar OT1 C                         | 012 Comp T             | ime Li       |
| 1.                                | + A            | ki<br>8 records (                                                                                                    | Manage                | ted 0 reco | Exception                                                                                                    |                 | Proce                          | essing           | Resolve Period                                                                                                    |                                                                                                    |                                                                       | Approved                                                                                                  | Show ab:                                                                                                    | sences Regula                        | lar OT1 C<br>5 0:00 0             | 012 Comp T<br>00 0:00  | ime Lu<br>2- |
| 1.                                | + A            | s B records o                                                                                                    | Manage<br>of 8 Selec  | ted 0 reco | Exception<br>ords                                                                                                    | 6               | Proce                          | essing           | Resolve Period                                                                                                    | Time Out                                                                                                    | Hours                                                                 | Approved<br>Shift Total                                                                                   | Show abs Day Total                                                                                                    | Sences Regula 44:45 Week Total       | lar OT1 C<br>5 0:00 0<br>Job Code | 012 Comp T<br>00 0:00  | ime L        |
| T.                                | + A<br>Showin  | s B records a                                                                                                    | Manage<br>of 8 Selec  | ted Oreco  | Exception<br>ords<br>Note                                                                                                    | 0               | Proce<br>Edited<br>Y           | essing<br>Ø      | Resolve Period                                                                                                    | Time Out                                                                                                    | Hours<br>8:00                                                         | Approved<br>Shift Total<br>8:00                                                                           | Day Total                                                                                                    | vences Regula<br>44:45<br>Week Total | lar OT1 C<br>5 0:00 0<br>Job Code | 012 Comp T<br>00 0:00  | ime L        |
| 1.                                | + A            | s B records a                                                                                                    | Mariage<br>of 8 Selec | ted 0 reco | Exception<br>ords<br>Note<br>B<br>B                                                                                                    | 0 0 0           | Proce<br>Edited<br>Y<br>Y      | essing<br>P      | Resolve Period                                                                                                    | Time Out << Time sheet >> << Time sheet >>                                                                                                    | Hours<br>8:00<br>8:00                                                 | Approved<br>Shift Total<br>8:00<br>8:00                                                                   | Day Total<br>8:00<br>8:00                                                                                              | Week Total                           | lar OT1 C<br>5 0:00 0<br>Job Code | 012 Comp T<br>:00 0:00 | ime L        |
| T.                                | + A<br>Showin  | s B records o<br>B records o<br>C C<br>C C<br>C C<br>C C<br>C C<br>C C<br>C C<br>C                                                                                                    | Manage<br>of 8 Selec  | ted 0 reco | Exception<br>Note                                                                                                    | 0 0 0           | Proce<br>Edited<br>Y<br>Y      | essing<br>P      | Resolve Period                                                                                                    | Time Out <time sheet="">&gt; <time sheet="">&gt; <time sheet<="" td=""><td>Hours<br/>8:00<br/>8:00<br/>4:15</td><td>Approved<br/>Shift Total<br/>8:00<br/>8:00<br/>4:15</td><td>Day Total<br/>8:00<br/>8:00</td><td>vences Reguli<br/>44:43<br/>Week Total</td><td>lar OT1 C<br/>5 0:00 0<br/>Job Code</td><td>012 Comp 1<br/>00 0:00</td><td>ime L</td></time></time> | Hours<br>8:00<br>8:00<br>4:15                                         | Approved<br>Shift Total<br>8:00<br>8:00<br>4:15                                                           | Day Total<br>8:00<br>8:00                                                                                              | vences Reguli<br>44:43<br>Week Total | lar OT1 C<br>5 0:00 0<br>Job Code | 012 Comp 1<br>00 0:00  | ime L        |
| T.                                | Showin         | s 8 records a<br>s 8 records a<br>s 3<br>s 4<br>s 4<br>s 4<br>s 4<br>s 4<br>s 4<br>s 4<br>s 4                                                                                                    | Manage<br>of 8 Selec  | ted 0 reco | Exception<br>Note<br>D D<br>D D<br>D                                                                                                    | 0 0 0 0         | Proce<br>Edited<br>Y<br>Y      | essing<br>e      | Time In<br>Mon 12/31/2018 12:00 AM<br>Wed 1/2/2019/06:00 AM<br>Wed 1/2/2019/01:00 PM                                                                                                    | 2<br>Time Out<br><< Time sheet >><br>Time sheet ><br>W 1/2/2019 12:15 PM<br>Wed 1/2/2019 05:15 PM                                                                                                    | Hours<br>8:00<br>8:00<br>4:15<br>4:15                                 | <ul> <li>Approved</li> <li>Shift Total</li> <li>8:00</li> <li>8:00</li> <li>4:15</li> <li>4:15</li> </ul> | Day Total<br>8:00<br>8:30                                                                                              | Week Total                           | lar OT1 C<br>5 0:00 0<br>Job Code | 012 Comp T<br>000 0:00 | ime L        |
|                                   | + A<br>Showin  | s 8 records o<br>S 7 records o<br>S 7 re | Manage<br>of 8 Selec  | ted 0 recs | Exception<br>Sources<br>Notes<br>B<br>B<br>B<br>B<br>B<br>B<br>B<br>B                                                                                                    | 0 0 0 0 0       | Proce<br>Edited<br>Y<br>Y<br>Y | essing<br>C<br>C | Resolve Period           Time In           Mon 12/31/2018 12:00 AM           Ved 1/2/2019/08:00 AM           Ved 1/2/2019/08:00 AM                                                                                                    | Time Out<br>< Time sheet >><br>< Time sheet >><br>W1/2/2019 12:15 PM<br>Wed 12/2/2019:15 PM<br><< Time sheet >>                                                                                                    | Hours<br>8:00<br>8:00<br>4:15<br>4:15<br>8:00                         | Approved<br>Shift Total<br>8:00<br>8:00<br>4:15<br>4:15<br>8:00                                           | Day Total<br>8:00<br>8:30                                                                                              | Regula<br>44:42<br>Week Total        | lar OTI C<br>5 0:00 0<br>Job Code | 012 Comp T<br>00 0:00  | ime L        |
| F.                                | Showin         | s B records o<br>S T<br>S T<br>S T<br>S T<br>S T<br>S T<br>S T<br>S T                                                                                                    | Manage                | ted 0 reco | Exceptions<br>South<br>South<br>Sout | 0 0 0 0 0 0     | Proce<br>Edited<br>Y<br>Y<br>Y |                  | Resolve Period           Time In           Mon 12/31/2018 12:00 AM           Wed 1/2/2019 08:00 AM           Wed 1/2/2019 08:00 AM           The 1/3/2019 12:00 PM           The 1/3/2019 12:00 PM                                                                 | Time Out<br>< Time sheet >><br><< Time sheet >><br>>><br>>><br>>><br>>><br>>><br>>><br>>><br>>><br>>>                                                                                                    | Hours<br>8:00<br>8:00<br>4:15<br>8:00<br>4:15                         | Approved<br>Shift Total<br>8:00<br>8:00<br>4:15<br>4:15<br>8:00<br>4:15                                   | Show abs     Day Total     8:00     8:00     8:30     12:15                                                            | Week Total                           | lar OT1 C<br>5 0:00 0<br>Job Code | 012 Comp 1<br>00 0:00  | ime L        |
| F.                                | + A            | s 8 records o<br>S 7<br>S 7<br>S 7<br>S 7<br>S 7<br>S 7<br>S 7<br>S 7                                                                                                    | Manage                | ted 0 reco | Exception<br>Sords<br>Sords<br>Sor                                                                                                    | 0 0 0 0 0 0 0 0 | Proce<br>Edited<br>Y<br>Y<br>Y |                  | Resolve Period           Time In           Mon 12/31/2018 12:00 AM           Wed 12/2019 08:00 AM           Wed 12/2019 08:00 AM           Thu 13/2019 08:00 AM           Thu 13/2019 12:00 PM           Fri 1/4/2019 08:00 AM                                     | Time Out<br><< Time beet >><br><< Time sheet >><br>Time sheet ><br>Time sheet ><br>Time sheet ><br>Time sheet ><br>Time sheet ><br>Time sheet ><br>Time sheet ><br>Time sheet ><br>Time sheet ><br>Time sheet ><br>Time sheet ><br>Time sheet ><br>Time sheet ><br></td <td>Hours<br/>8:00<br/>8:00<br/>4:15<br/>4:15<br/>8:00<br/>4:15<br/>4:00</td> <td>Approved<br/>Shift Total<br/>8:00<br/>8:00<br/>4:15<br/>4:15<br/>8:00<br/>4:15<br/>4:00</td> <td><ul> <li>Show abs</li> <li>Day Total</li> <li>8:00</li> <li>8:30</li> <li>12:15</li> </ul></td> <td>Kepula<br/>44.4</td> <td>lar OT1 C<br/>5 0:00 0</td> <td>012 Comp T<br/>000 0:00</td> <td>ime L</td>                                                                                                    | Hours<br>8:00<br>8:00<br>4:15<br>4:15<br>8:00<br>4:15<br>4:00         | Approved<br>Shift Total<br>8:00<br>8:00<br>4:15<br>4:15<br>8:00<br>4:15<br>4:00                           | <ul> <li>Show abs</li> <li>Day Total</li> <li>8:00</li> <li>8:30</li> <li>12:15</li> </ul>                             | Kepula<br>44.4                       | lar OT1 C<br>5 0:00 0             | 012 Comp T<br>000 0:00 | ime L        |
|                                   | + A            | s B records of                                                                                                    | Manage                | ted 0 reco | Exception<br>Series<br>Note<br>B<br>B<br>B<br>B<br>B<br>B<br>B<br>B<br>B<br>B<br>B<br>B<br>B                                                                                                    | 0 0 0 0 0 0 0 0 | Edited<br>Y<br>Y<br>Y          |                  | Resolve Period           Time In           Mon 12/31/2018 12:00 AM           Ved 1/2/2019 08:00 AM           Ved 1/2/2019 08:00 AM           Thu 1/3/2019 18:00 PM           Thu 1/3/2019 08:00 AM           Fri 1/4/2019 08:00 AM           Fri 1/4/2019 08:00 AM | Time Out<br>< Time sheet >><br>< Time sheet >><br>< Time sheet >><br>YV 11/2/2019 12:15 PM<br>Wed 12/2/2019 05:15 PM<br>< Time sheet >><br>Thu 13/2019 04:15 PM<br>Fri 13/4/2019 05:00 PM<br>Fri 13/4/2019 05:00 PM                                                                                                    | Hours<br>8:00<br>8:00<br>4:15<br>4:15<br>8:00<br>4:15<br>4:00<br>4:00 | Approved<br>Shift Total<br>8:00<br>8:00<br>4:15<br>4:15<br>8:00<br>4:15<br>4:00<br>4:00                   | <ul> <li>Show abs</li> <li>Day Total</li> <li>8:00</li> <li>8:00</li> <li>8:30</li> <li>12:15</li> <li>8:00</li> </ul> | vences Regulation 44:45              | ar OT1 C                          | 000 0.00               | ime 1        |